## Installing Remote Desktop + Subscribing AVD for Apple Devices

Right click on the link below, and click on "open hyperlink"

 <u>Remote Desktop Application for Mac</u>

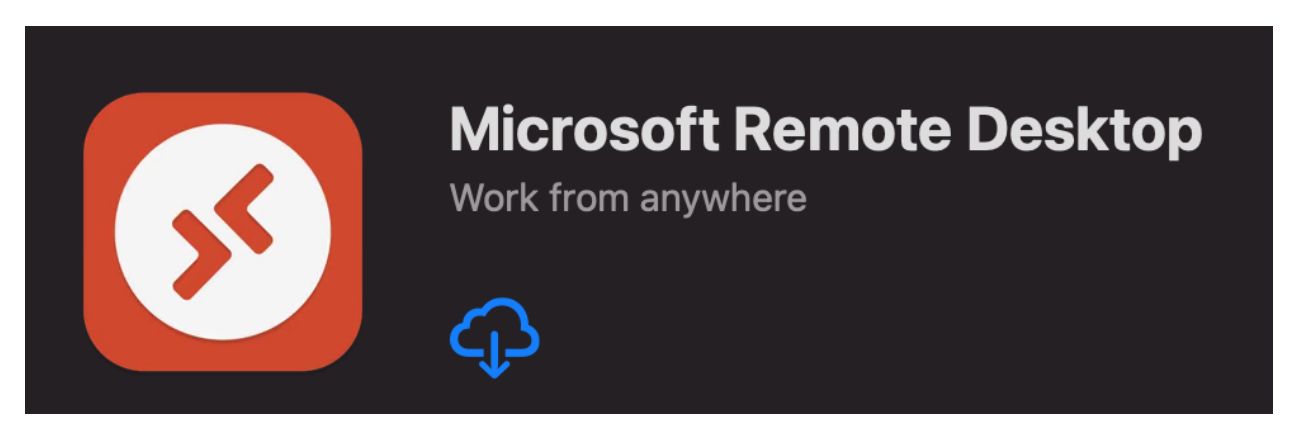

2. Please open Microsoft Remote Desktop

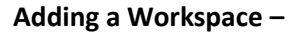

| •••                                                                                                    | Microsoft Remote Desktop |                           |          |
|----------------------------------------------------------------------------------------------------|--------------------------|---------------------------|----------|
| ∷ … • •                                                                                                    | PCs                      | Workspaces                | Q Search |
|                                                                                                    |                          |                           |          |
|                                                                                                    |                          |                           |          |
|                                                                                                    |                          |                           |          |
|                                                                                                    |                          |                           |          |
|                                                                                                    |                          |                           |          |
|                                                                                                    |                          |                           |          |
|                                                                                                    |                          |                           |          |
| $\begin{tabular}{ c c c c c c c c c c c c c c c c c c c$                                                                                                    |                          |                           |          |
| SE SPEND BY MONTH                                                                                                    | Add yc<br>starteo        | our first Workspace<br>d. | e to get |
|                                                                                                    | Add                      | Workspace                 |          |
| Image: Section 1         Image: Section 2         Image: Section 2 |                          |                           |          |
|                                                                                                    |                          |                           |          |
|                                                                                                    |                          |                           |          |

- 1. Click "Add Workspace"
- 2. Please add the following URL to the workspace below

| Add Workspace                                                                                                |  |  |  |
|----------------------------------------------------------------------------------------------------|--|--|--|
| https://rdweb.wvd.microsoft.com/api/arm/feeddiscovery                                                        |  |  |  |
| A workspace is associated with this URL.                                                                     |  |  |  |
| Workspace URL:                                                                                               |  |  |  |
| https://rdweb.wvd.microsoft.com<br>/api/arm/feeddiscovery                                                    |  |  |  |
| Links to remote apps, PCs and files will be downloaded and automatically updated if you add the workspace.   |  |  |  |
| Privacy settings for managed resources are preset by your organization.<br>Learn more about privacy settings |  |  |  |
| Cancel Add                                                                                                   |  |  |  |
| https://rdweb.wvd.microsoft.com/api/arm/feeddiscovery                                                        |  |  |  |
| 3. Please sign in with your @howard.edu credentials                                                          |  |  |  |
| Microsoft Remote Desktop                                                                                     |  |  |  |

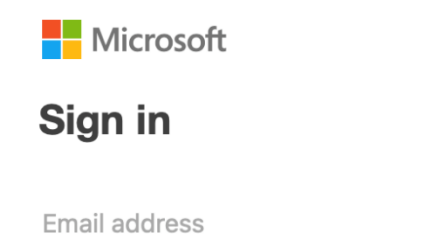

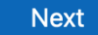

4. Once you have successfully signed in, you should be able to see all the resources that you have connected with permissions wise

 AVD-HowardU
 Virtual Desktop